# 054 高速采集系统说明

### 1,软件安装

请将安装包复制至电脑中,完全解压,然后打开 setup 文件开始安装。

| -un-         | ISKAH70          | ×±    | N.1.     |
|--------------|------------------|-------|----------|
| 📙 bin        | 2021-10-15 16:59 | 文件夹   |          |
| license      | 2021-10-15 16:59 | 文件夹   |          |
| supportfiles | 2021-10-15 16:59 | 文件夹   |          |
| nidist.id    | 2021-10-15 16:59 | ID 文件 | 1 KB     |
| 😽 setup.exe  | 2020-02-27 12:44 | 应用程序  | 5,327 KB |
| 🔊 setup.ini  | 2021-10-15 16:59 | 配置设置  | 27 KB    |

安装前请退出 360 安全卫士等杀毒软件。

推荐安装路径设置在非系统盘,如果安装在系统盘则需要把软件设置为以管理员身份运行,否则无法保存数据,其他参数可以安装默认即可。

#### 2,接线说明

054 仪表连接传感器和电源请参照 054 仪表的说明书连接 电脑和仪表连接有两种方法:

- 1) 使用网线直接连接仪表
- 使用交换机或者路由器连接仪表(如果是笔记本电脑没有网口的话可以用这种方式连接 wifi来进行连接)

#### 3,配置说明

设置仪表的 IP 地址:

1 请先确定一下电脑的 IP 地址,使用 CMD 工具,输入 ipconfig 命令可以获取当前电脑的 IP 地址。然后取前三位,将第四位修改一下,修改成任意数值都可以,在 CMD 工具中输入 ping+ 空格+修改后的 ip 地址,确认一下这个 ip 目前没有设备在用,如果有响应的话换一下第四 位,直到没有响应。

2 将该 ip 地址设置至 054 仪表中,设置完成后重启一下仪表,使用 ping 命令测试一下,如 果有响应则连接正常。

3 在软件中输入设置的 IP 地址以及端口机码,即可设置完成,点击连接仪表测试是否连接 正常。

4 当软件需要连接多台仪表的时候,请将后续的仪表的 IP 地址前三位设置的一直,第四位 以及端口号递增即可。

注意:同一台电脑有可能有多个 IP 地址,比如无线网一个 IP 地址,有线网络一个 IP 地址, 请取有线网络的 IP 地址。

|                                                                                                    |                                                                                                    |                                                             | 9 <b>0</b> - 9 - 9                                                                     |                                   | 0 11       | 1 : 14     |
|----------------------------------------------------------------------------------------------------|----------------------------------------------------------------------------------------------------|-------------------------------------------------------------|----------------------------------------------------------------------------------------|-----------------------------------|------------|------------|
|                                                                                                    |                                                                                                    |                                                             | · · · · · · · · · · · · · · · · · · ·                                                  |                                   |            | 1 1 14     |
|                                                                                                    |                                                                                                    | 0                                                           | <del>8</del> 1 1                                                                       | • 2                               | <u>n</u> e |            |
| 网络设置/Network S                                                                                                    | Settings                                                                                                    |                                                             | 手动模式定时模式                                                                               |                                   |            | 开始测试       |
| IP地址                                                                                                    | 端口                                                                                                    |                                                             |                                                                                        |                                   |            | 保存条数       |
| 102 169 2 105                                                                                                    |                                                                                                    | 连接仪表                                                        |                                                                                        |                                   |            | 0113 5-344 |
| 192.100.2.105                                                                                                    | 8080                                                                                                    |                                                             |                                                                                        |                                   |            |            |
| 请将四台仪表的IP地<br>,端口也设置为连续                                                                                                    |                                                                                                    | 第四位设置为连续的数值                                                 | 说明:手动模式遇手动点击                                                                           | 日开始按钮开始记录                         |            | 帮助         |
| 请将四台仪表的IP地<br>, 端口也设置为连续<br>如1号仪表IP为192.1<br>8081, 依次关推, 诸                                                                                              | 业前三段设置为一致的,<br>的数值。<br>68.0.25:8080则2号设置<br>输入第一台仪表的IP地址                                                                                       | 第四位设置为连续的数值<br>(为192.168.0.26:<br>址.                        | 说明: 手动撞式清手动点击<br>需要停止时点击停止按钮伺                                                          | 5.开始按钮开始记录<br>多止记录。               | <b>c</b> . | 華船助        |
| 请将四台仪表的IP地,<br>, 读口也设置为连续<br>如1号仪表IP为192.1<br>8081, 依次类推, 谓<br>其他设置/Other Sett                                                                          | 8080<br>址前三段设置为一致的,<br>的数值。<br>68.0.25:8080则2号设置<br>歸輸入第一台仪表的IP地J<br>tings                                                                     | 第四位设置为连续的数值<br>(为192.168.0.26;<br>业.                        | 说明:手动模式满手动点击<br>需要停止时点击停止按钮何                                                           | 5开始按钮开始记录<br>多止记录。                | τ.         | 報助         |
| 请将四台仪表的IP地,<br>, 第口也设置为连续<br>如1号仪表IP为192.1<br>8081, 依次类推, 谦<br>其他设置/Other Sett                                                                          | 10800<br>地前三段设置为一致的,<br>的数值。<br>68.0.25:8080则2号设置<br>輸入第一台仪表的IP地3<br>tings<br>采集速度/hz                                                          | 第四位设置为连续的数值<br>法为192.168.0.26:<br>此。<br>语言/language         | 说明: 手动模式清手动点击<br>需要停止时点击停止按钮伺                                                          | 5开始按钮开始记录<br>5山记录。                |            | 輕助         |
|                                                                                                    | 8080<br>址前三段设置为一致的,<br>的数值。<br>680.25:8080则2号设置<br>输入第一台仪表的IP地站<br>tings<br>采集速度/hz<br>6000                                                    | 美四位设置为连续的款值<br>(为192.168.0.26:<br>业,<br>语言/language<br>简体中文 | 说明:手动模式清手动点击<br>需要停止时点击停止按钮病                                                           | 5开始按钮开始记录<br>多止记录。                |            | 報助         |
| 请将四台仪表的IP地<br>, 第日也设置为连续<br>如1号仪表IP为192.1<br>8081, 依次类推, 谓<br>其他设置/Other Sett<br>量程<br>800<br>选择仪表数量                                                    | 8080<br>址前三段设置为一致的,<br>的数值。<br>680.25:80600则2号设置<br>歸輸入第一台仪表的IP地讨<br>ings<br>采集速度/hz<br>6000                                                   | 第四位设置为连续的款值<br>达192.168.0.26:<br>业。<br>语言/language<br>简体中文  | 说明: 手动模式满手动点击<br>需要停止时点击停止按钮何<br>选择控制模式 是                                              | 5开始按钮开始记录<br>多止记录。<br>否保存数据       |            | 輕助         |
| infermed (以来的) P180, 1052, 1053       请將四台设置为连续。       如1日(以来) P55192,1       8081,依次美推,谱       異他设置/Other Sett       量程       800       选择仪表数量       1 | <ul> <li>8080</li> <li>地前三段设置为一款的,</li> <li>680.025:80800则2号设置</li> <li>第4入第一台仪表的IP地が</li> <li>tings</li> <li>采集速度/hz</li> <li>6000</li> </ul> | 第四位设置为连续的数值<br>达192.168.0.26:<br>社。<br>语言/language<br>简体中文  | <ul> <li>说明:手动模式调手动点击</li> <li>需要停止动点击停止按钮停</li> <li>选择控制模式</li> <li>● 手动模式</li> </ul> | 日开始按钮开始记录<br>多山记录。<br>否保存数据<br>承存 |            | 報助         |

设置界面其他参数说明

量程:影响测试界面 Y 轴最大值

仪表数量:选择需要连接的仪表数量

采集速度:如果您不需要过高的采集速度,本软件可以提供降频算法,缩小数据量,注意数据量不会完全和采集速度成正比,实际数据量会有浮动,

测试模式:本软件共提供两种测试模式

1手动模式

点击开始按钮开始记录数据,点击停止按钮停止记录,如果开启保存功能则会保存数据。 2 定时模式

设置记录时间,点击开始开始记录,当测试时间结束自动停止记录,如果开启保存功能则会保存数据。

是否保存数据:可以设置是否保存数据,高速测试下如果长时间测试文件会很大。 保存参数:可以保存当前界面上所有参数。

## 4,使用说明

连接正常后,点击开始按钮开始记录数据,采集数据界面波形图开始走动,数据记录速度根 据仪表的采集速度而定,如果采集速度较慢的情况下数据刷新也会比较慢。

| 054多路高速采集系                   | بېرى<br>تىرى               |             |           | ×    |
|------------------------------|----------------------------|-------------|-----------|------|
| 采集数据 历史数:                    | <b>ПБ/</b> 宣谏亚隹玄纮          |             | 8 *1      | 0. f |
| 800-                         |                            | i i         | é<br>位    | 8    |
| 600-                         | #2 // #3 // #3 // #3       | 通道1         | 峰值 1      |      |
| 500 -<br>400 -               | #4                         | 0<br>当前重量 2 | 0<br>峰值2  |      |
| 300-                         |                            | 0           | 0         |      |
| 100-                         |                            | 力值 3<br>0   | 峰值 3<br>0 |      |
| -100-                        |                            | 力值 4        | 峰值 4      | _    |
| -200 -<br>-300 -             |                            | 0           | 0         |      |
| -400 -                       |                            |             | 测试中       |      |
| -600 -                       |                            |             | 开始        |      |
| -700 -<br>-800 -<br>08:00:00 | 08:00:01 08:00:02 08:00:02 |             | 停止        |      |
|                              |                            | 00          | ):00:00   | 8    |

采集数据界面数据不是完整数据,超过上限会被刷新掉,完整数据请在历史数据界面导出查 看。

历史数据导出

切换至历史数据界面,首先选择需要导出的通道,然后选择右边的测试日期,然后点击下面 的打开目录按钮

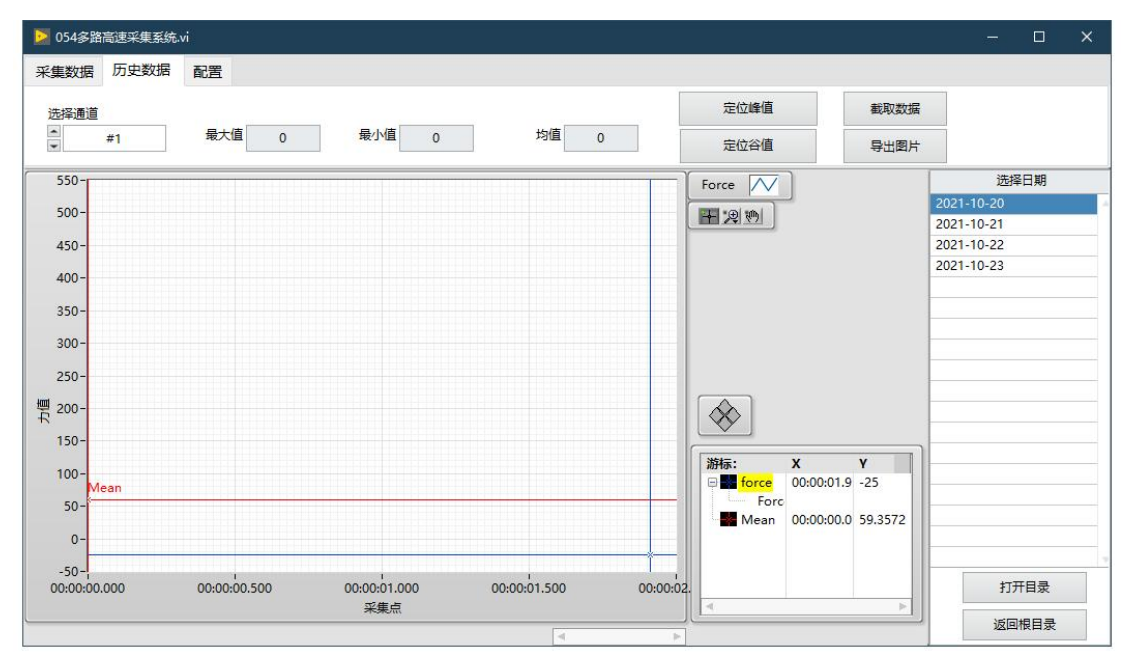

然后选择需要导出的数据,数据为测试时间,点击导出波形即可导出完整测试数据

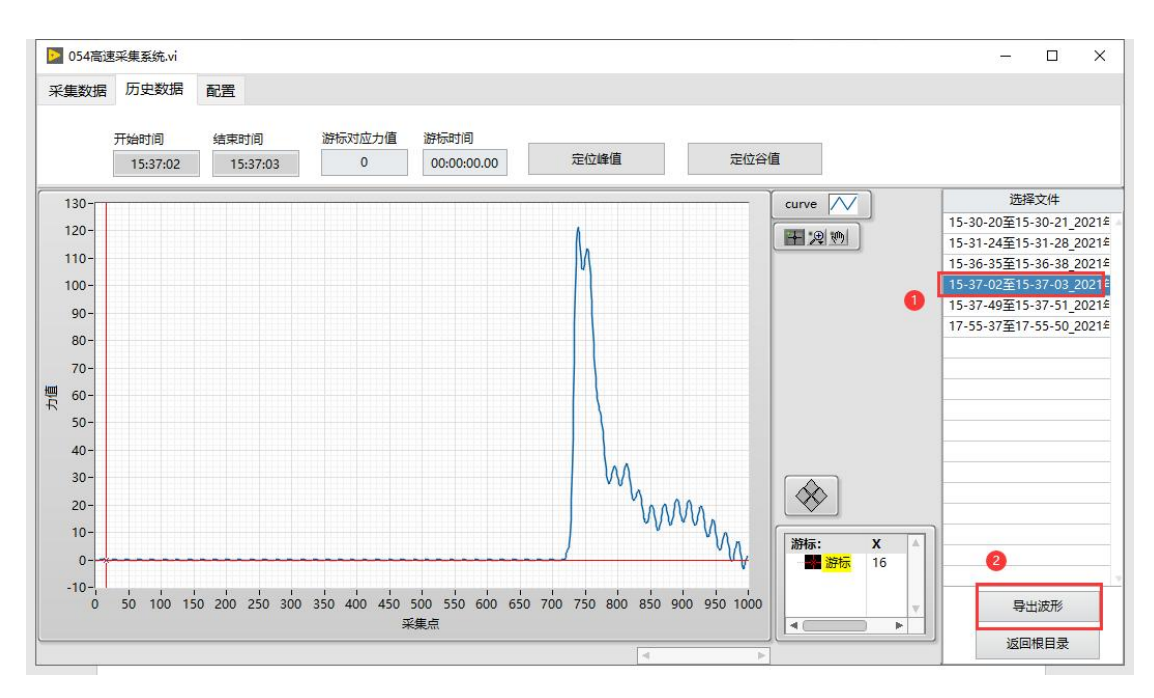

## 其他功能说明

红色的线为游标,可以左右拖动,上方显示窗会显示出对应的时间以及力值,点击上面的定 制峰值和谷值可以让游标定位至峰值或者谷值。

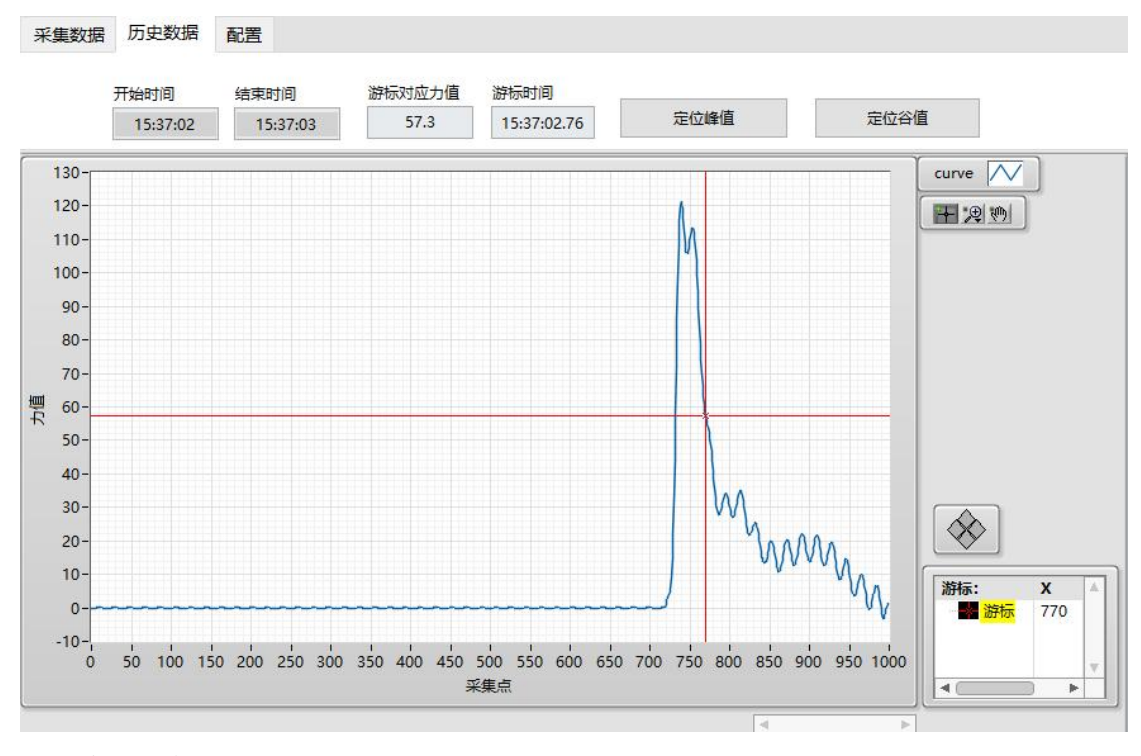

曲线放大和缩小功能 曲线右边为功能选版,可以对曲线进行放大缩小拖动等操作

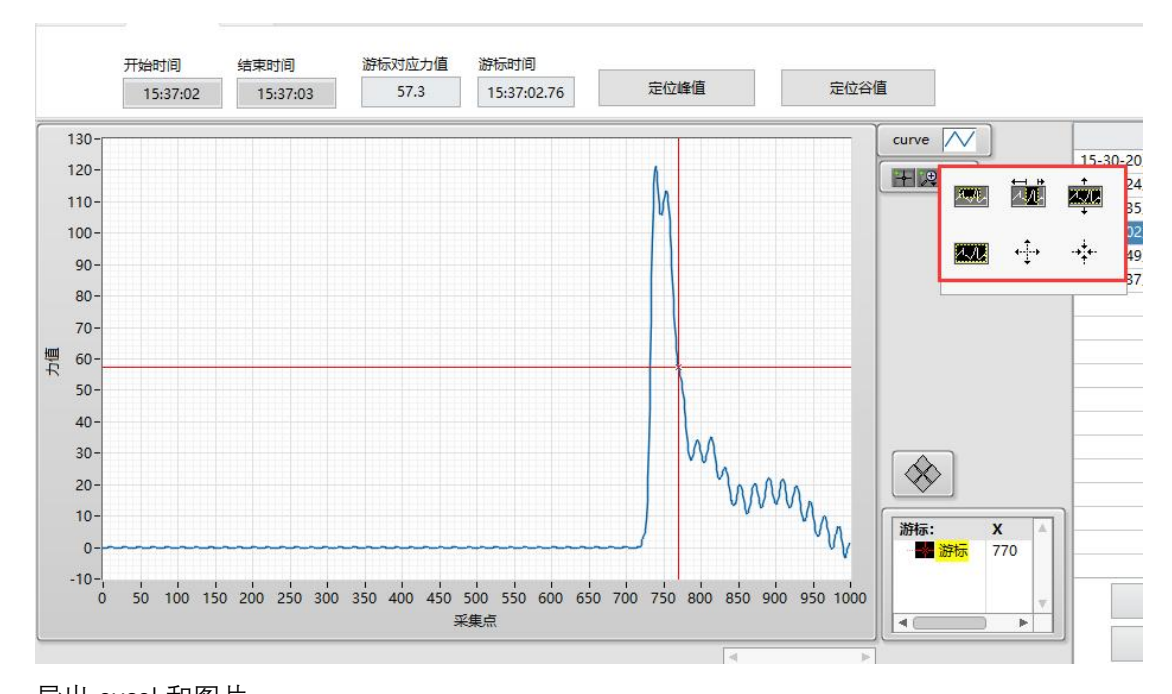

导出 excel 和图片 右键点击波形图,选择导出,然后可以导出数据至 excel,导出波形图至图片

11

12

9

10

4.4

0.2

0.2

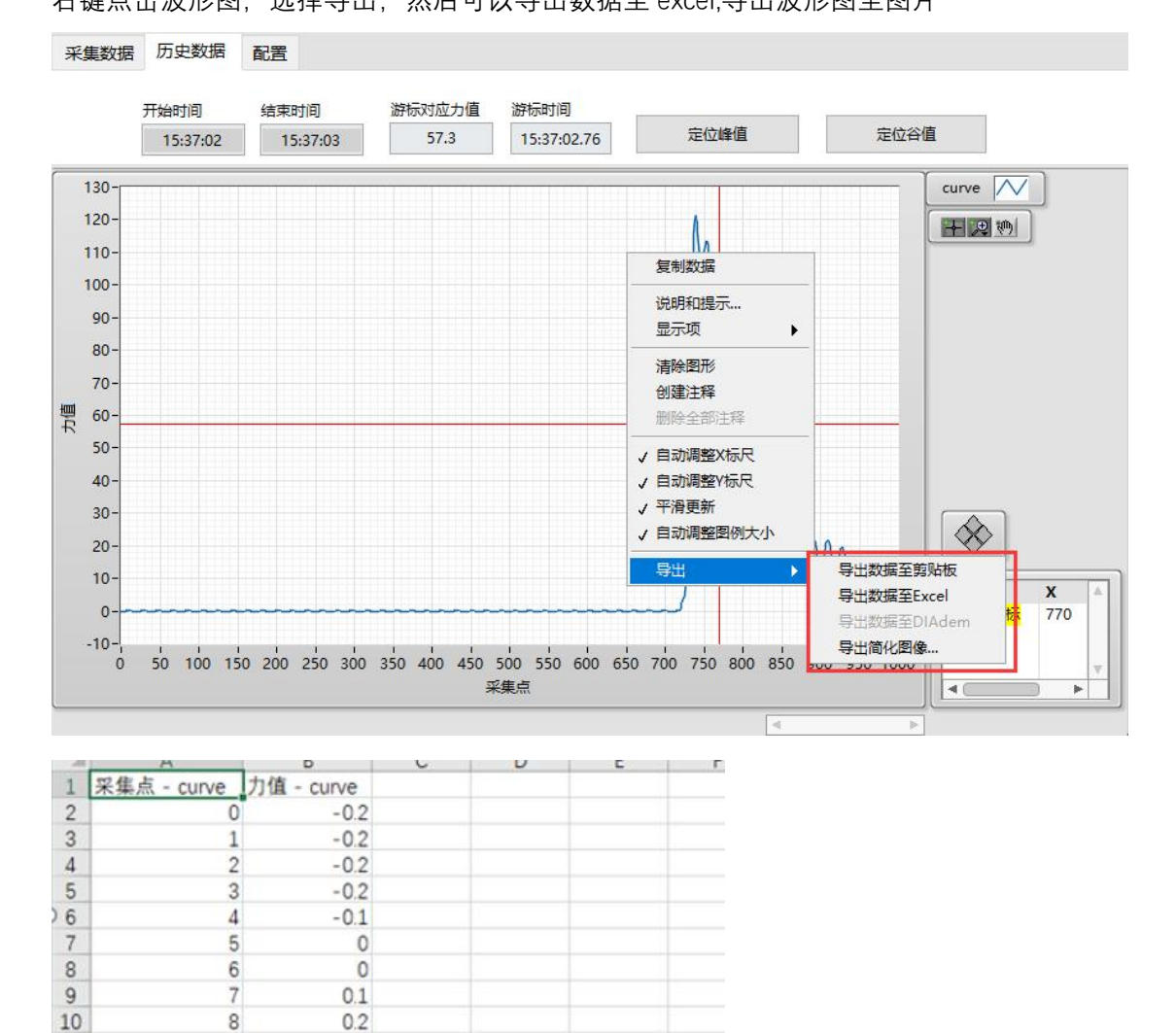

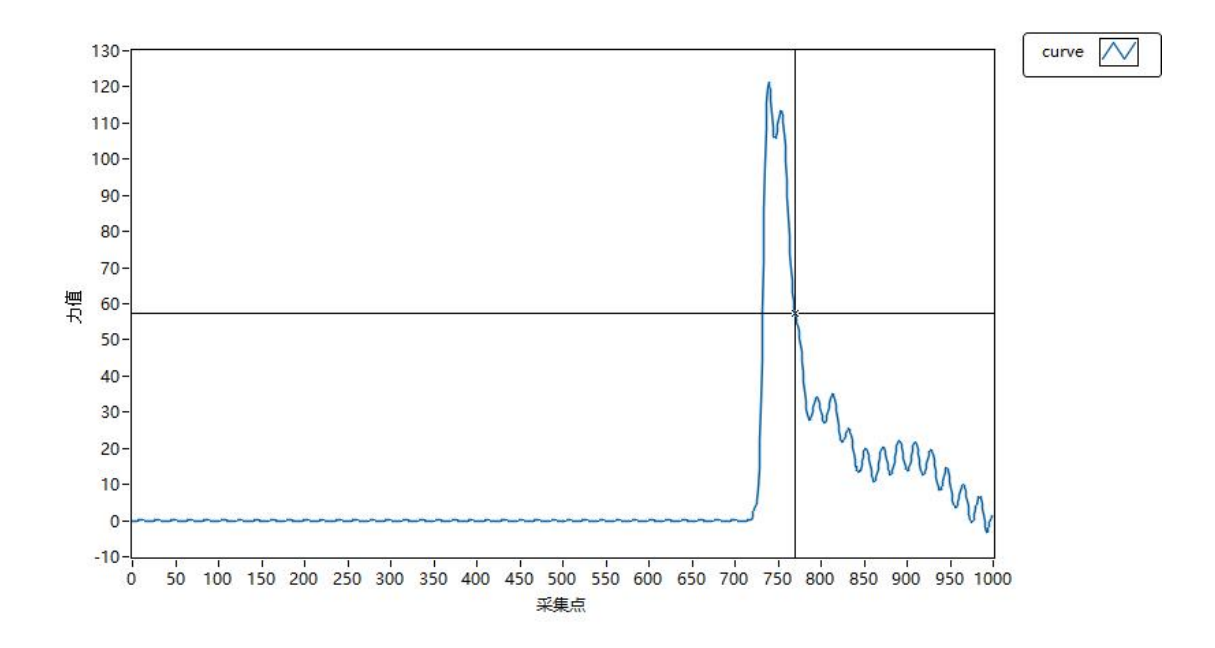

# 5,常见问题

如何打开 cmd 工具? 按 win+r 快捷打开运行,输入 cmd 即可打开

| Ø      | Windows 将根据 | 你所输入的名       | 称,为你打 | 开相应的程序、 |
|--------|-------------|--------------|-------|---------|
|        | 又件夹、又档或     | Internet 贫源。 | ¢     |         |
| 打开(0): | cmd         |              |       | 8       |
|        |             |              |       |         |

# Ping 命令,有响应

|                                                                                                    | 1100 | <br> |
|----------------------------------------------------------------------------------------------------|------|------|
| 🔯 管理员: C:\WINDOWS\system32\cmd.exe                                                                                                    |      | ×    |
| Microsoft Windows [版本 10.0.17763.1217]<br>g(c) 2018 Microsoft Corporation。保留所有权利。                                                                                                    |      |      |
| C:\Users\mayn>ping 192. 168. 1. 25 对方的IP地址                                                                                                    |      |      |
| 正在 Ping 192.168.1.25 具有 32 字节的数据:<br>来自 192.168.1.25 的回复: 字节=32 时间=Ims TTL=128<br>来自 192.168.1.25 的回复: 字节=32 时间 <ims ttl="128&lt;br">来自 192.168.1.25 的回复: 字节=32 时间<ims ttl="128&lt;br">来自 192.168.1.25 的回复: 字节=32 时间<ims ttl="128&lt;/td"><td></td><td></td></ims></ims></ims> |      |      |
| 192.168.1.25 的 Ping 统计信息:<br>数据包: 已发送 = 4, 已接收 = 4, 丢失 = 0 (0% 丢失),<br>往返行程的估计时间(以毫秒为单位):<br>最短 = 0ms, 最长 = 1ms, 平均 = 0ms                                                                                                    |      |      |
| C:\Users\mayn>                                                                                                    |      |      |
|                                                                                                    |      |      |
|                                                                                                    |      |      |
|                                                                                                    |      |      |
|                                                                                                    |      |      |
|                                                                                                    |      |      |
|                                                                                                    |      | ~    |

lpconfig 命令

| om 管理员: C:\WINDOWS\system32\cmd.exe                                                                                       | <u>100</u> 8 |
|----------------------------------------------------------------------------------------------------|--------------|
| 本地链接 IPv6 地址 : fe80::5cba:241c:ff8e:f9d9%3<br>IPv4 地址 : 172.17.83.145<br>子网掩码 : 255.255.255.240<br>默认网关                   |              |
| 以太网适配器 以太网 2:                                                                                                    |              |
| 连接特定的 DNS 后缀                                                                                                    |              |
| 以太网适配器 VMware Network Adapter VMnet1:                                                                                     |              |
| 连接特定的 DNS 后缀 :<br>本地链接 IPv6 地址 : fe80::e480:4fb8:ae42:5806%13<br>IPv4 地址 : 192.168.81.1<br>子网掩码 : 255.255.255.0<br>默认网关   |              |
| 以太网适配器 VMware Network Adapter VMnet8:                                                                                     |              |
| 连接特定的 DNS 后缀 :<br>本地链接 IP∀6 地址 : fe80::5d44:7a1d:40c3:675e%17<br>IP∀4 地址 : 192.168.31.1<br>子网掩码 : 255.255.255.0<br>默认网关 : |              |
| C:\Users\mayn>                                                                                                    |              |

软件安装失败,或者无法打开

本程序适配 win7 sp1 以上系统,如果被安全软件拦截有可能导致安装失败,可以联系客 服索要卸载工具彻底卸载后,重启电脑退出安全软件重新安装即可解决。

非简体中文系统安装软件出错 非简中系统有可能会出现以下错误:

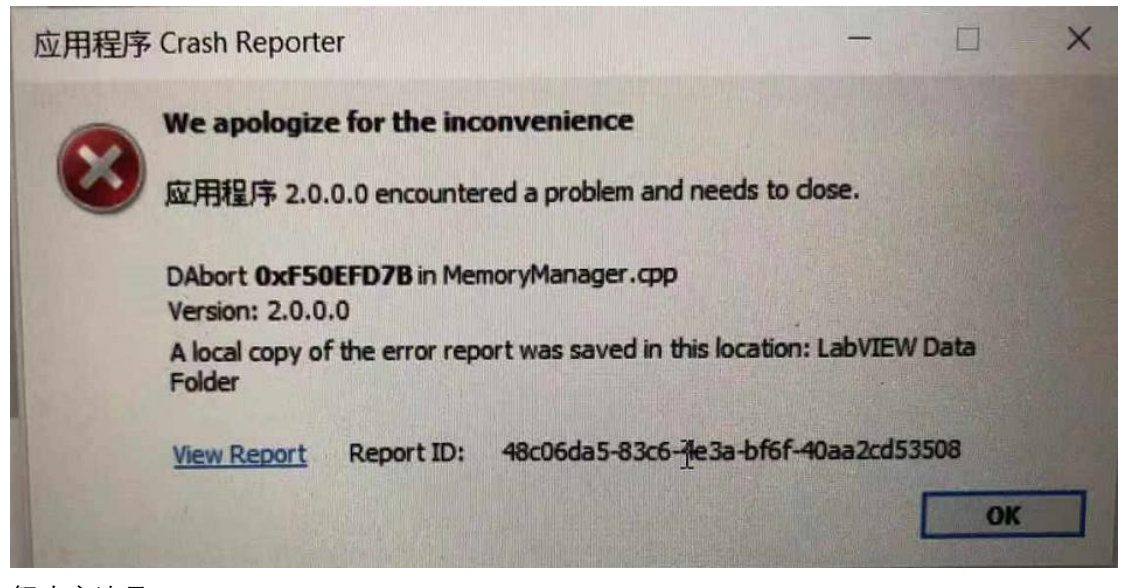

解决方法是: 1,打开控制面板

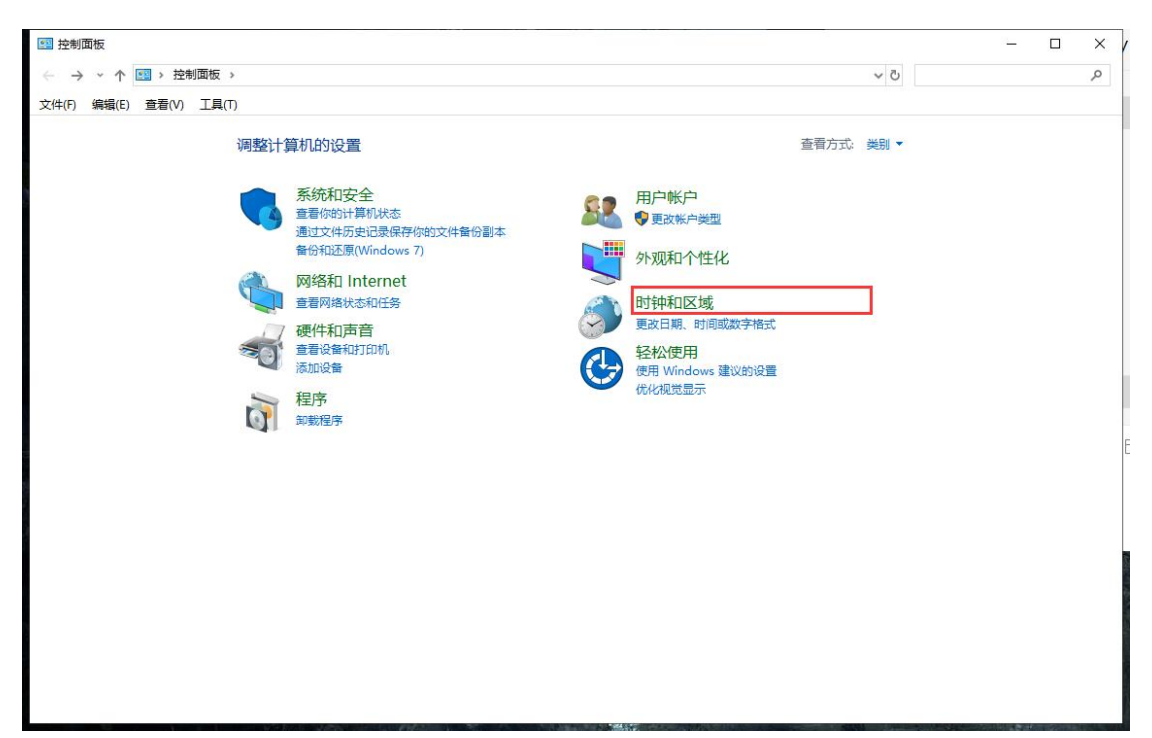

#### 2,点击时钟和区域

| → → ↑ (2) → 控制面板 → 时钟和区域<br>(牛(F) 编辑(E) 查看(V) 工具(T)                                                                        | 相式 管理                                                                                                    |
|----------------------------------------------------------------------------------------------------|----------------------------------------------------------------------------------------------------|
| 控制面板主页<br>系統和安全<br>対称和 Internet<br>硬件和声音<br>程序<br>ロットック<br>と置対目和日期 更改时区 添加不同时区的时钟<br>反<br>支援<br>更改日期、时间或数字格式<br>フェッック<br>本 | ────────────────────────────────────                                                                       |
| A                                                                                                    | 非 Unicode 程序的语言<br>这个设置(系统区域设置)控制在不支持 Unicode 的程序中显示文本时所使<br>用的语言。<br>非 Unicode 程序中所使用的当前语言:<br>中文 (简体,中国) |
|                                                                                                    | <b>确定 取消</b> 应用(A)                                                                                         |

将非 unicode 程序中所使用的当前语言设置为简体中文。 无需将电脑的全部语言改成中文,修改完成后重启电脑即可解决这个问题。